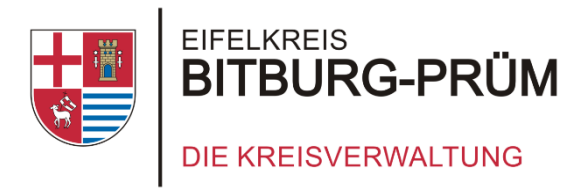

## **Eine Anleitung zum**

## **PIN von meinem iPad ändern**

Du findest uns auch unter

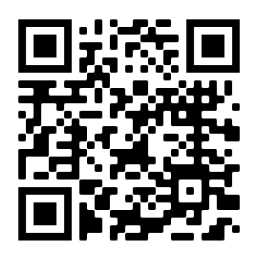

schulen.bitburg-pruem.de

Du benötigst Hilfe? Schreib uns einfach ipadausleihe@kreis.bitburg-pruem.de Kreisverwaltung des Eifelkreises Bitburg-Prüm

Schul-IT

Trierer Straße 1- 54634 Bitburg

Tel: 06561 15 2525

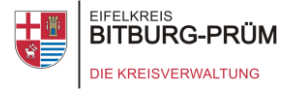

## PIN von meinem iPad ändern

Hier findest du eine Anleitung, wie du die PIN deines iPads ändern kannst.

Um dein iPad vor Zugriff von Fremden zu schützen, **muss** aus Sicherheitsgründen eine PIN auf deinem iPad eingerichtet sein. Diese PIN muss dann jedes Mal eingegeben werden, wenn du dein iPad einschaltest oder das iPad den Standby-Modus verlässt.

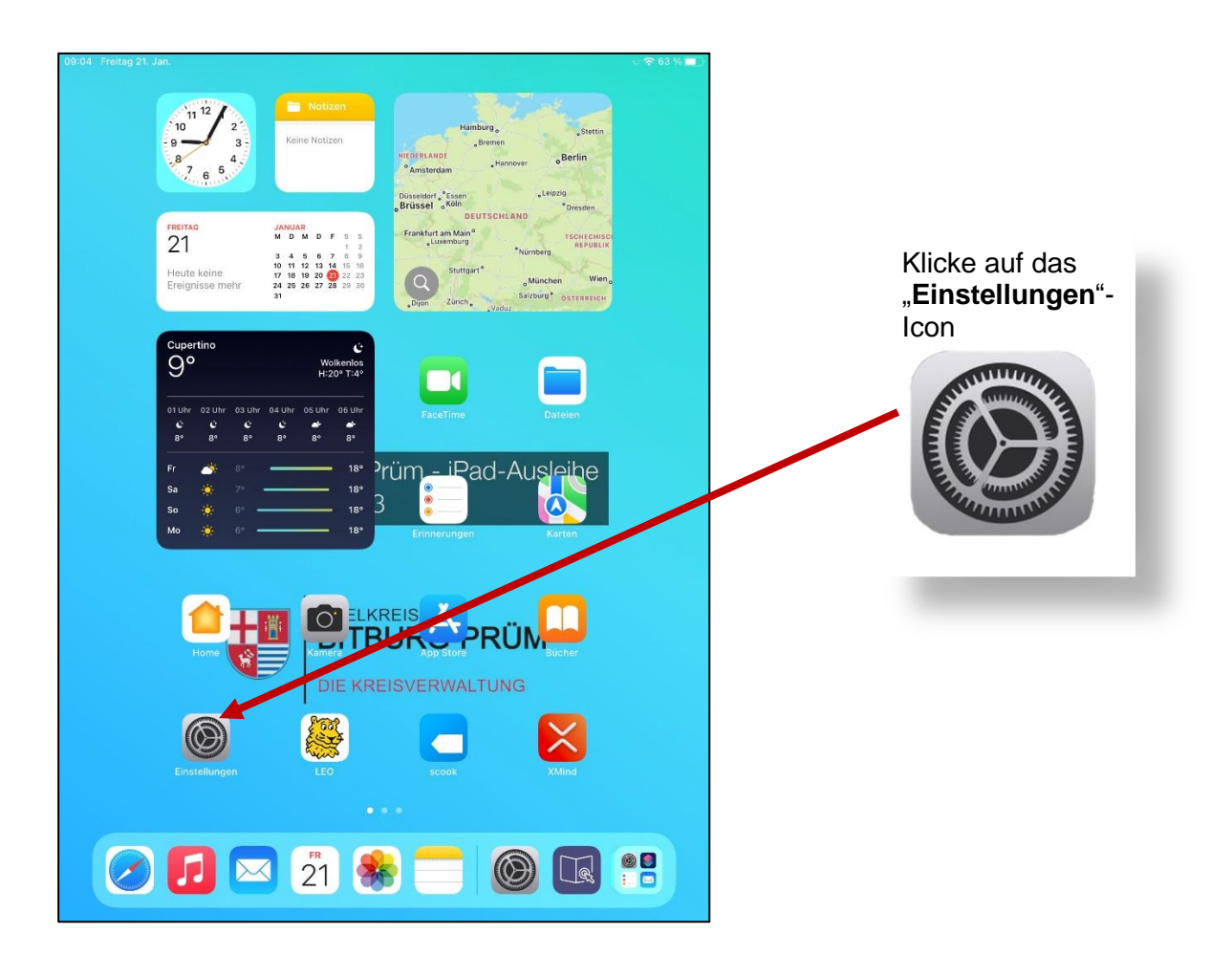

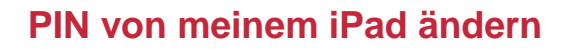

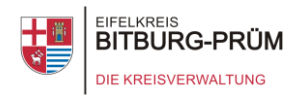

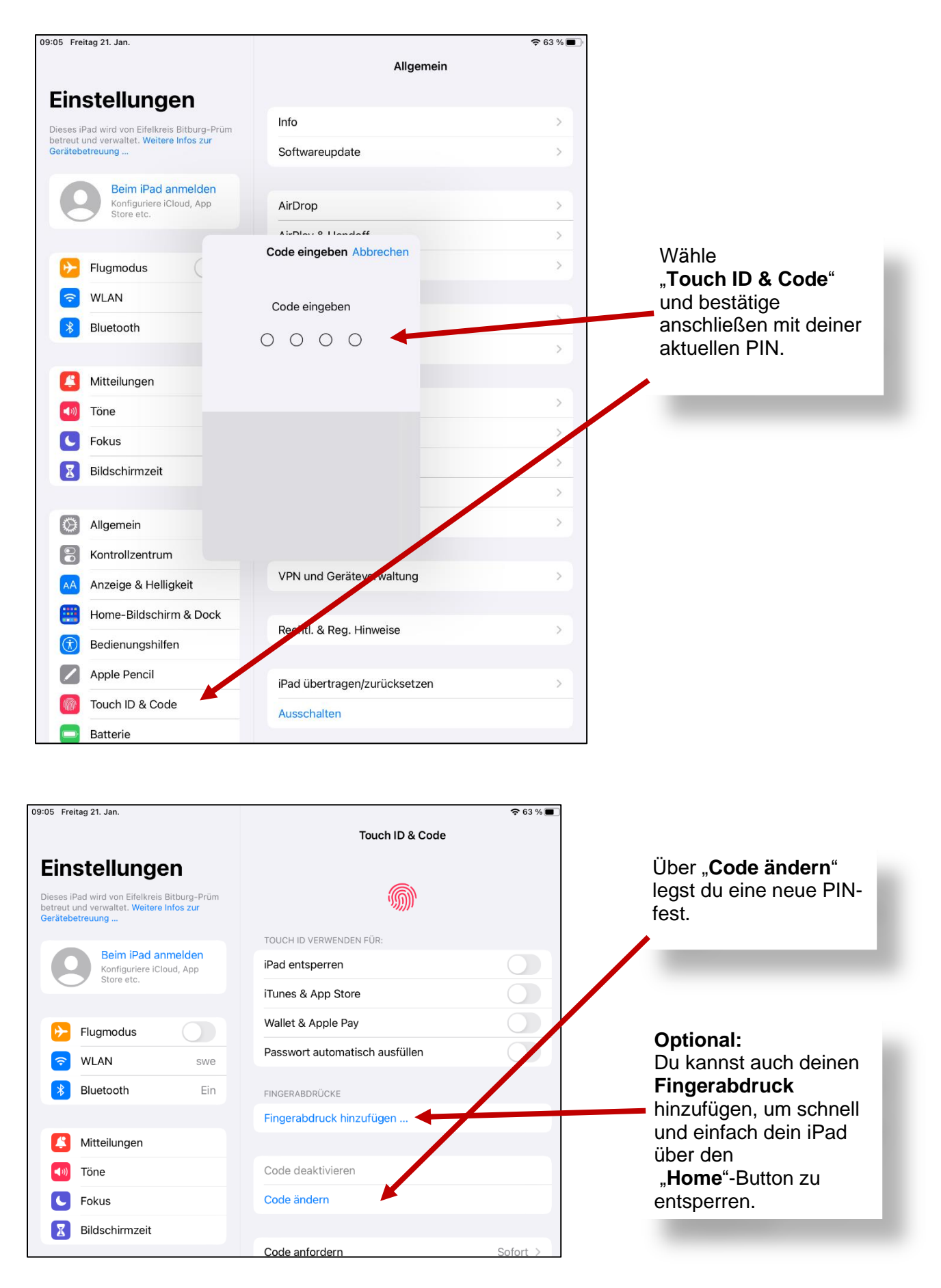

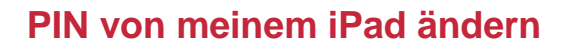

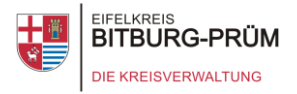

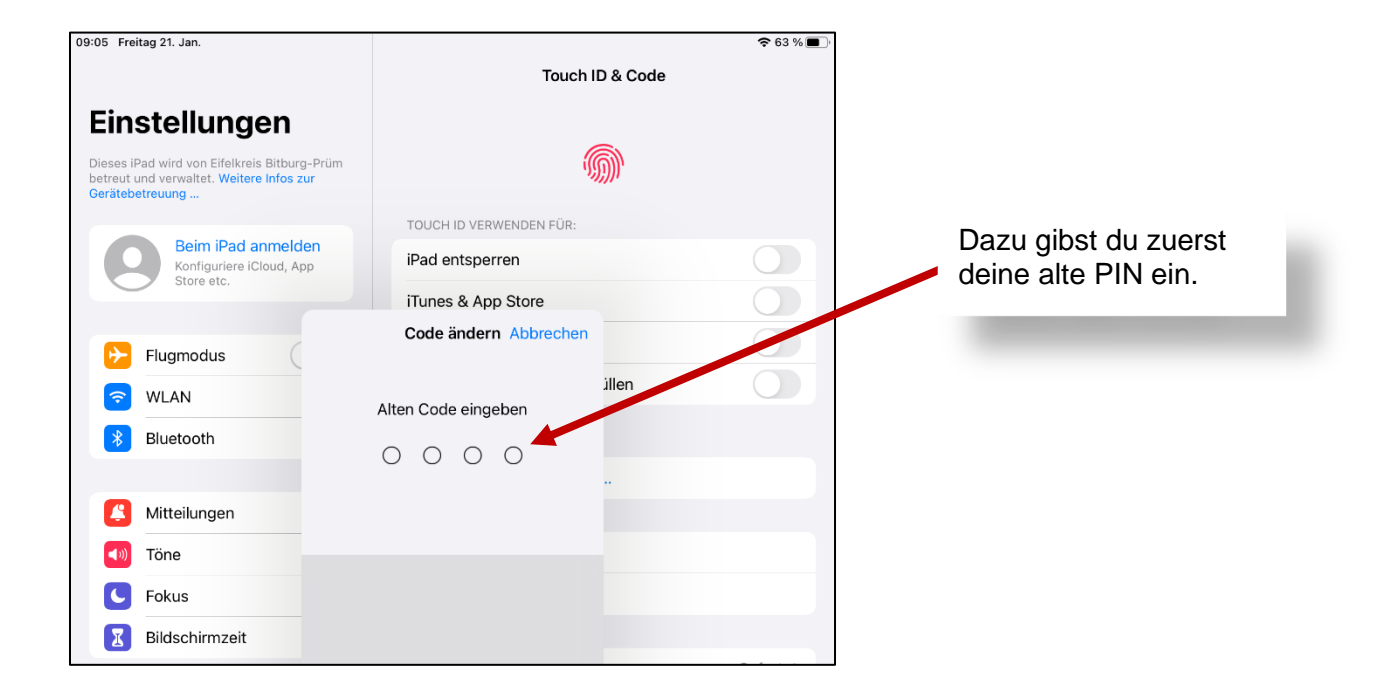

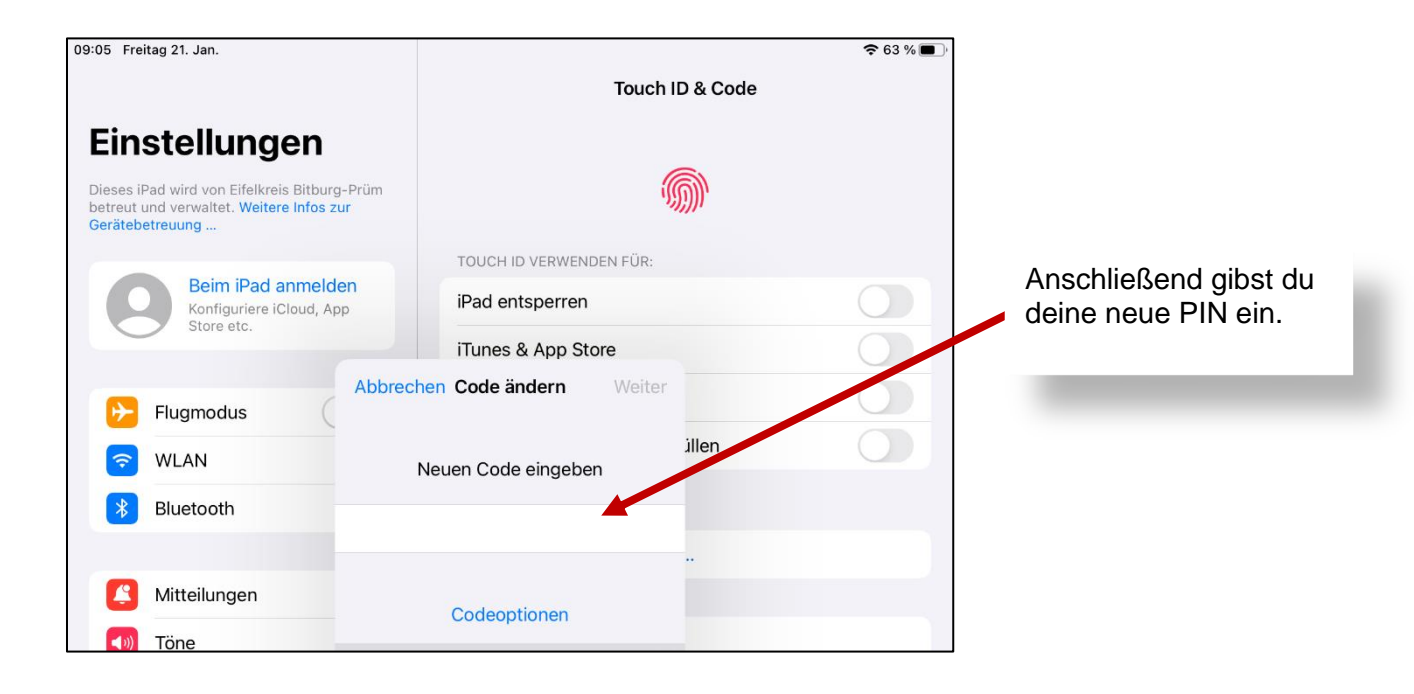

## Geschafft!

Du hast die PIN auf deinem iPad erfolgreich geändert.